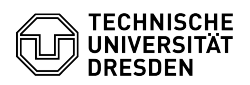

## E-Mail Einrichtung eines Zertifikats in GNOME Evolution für Linux

03.07.2024 11:21:54

| F, | A | Q- | Α | rti | k | el | - <b>A</b> | us | 5d | rι | IC | k |
|----|---|----|---|-----|---|----|------------|----|----|----|----|---|
|----|---|----|---|-----|---|----|------------|----|----|----|----|---|

| Katanania                                                                                                    | IT Sicherheit S. Anmeldung an Dienstenu DKI Zertifikate                                                                                                    | Bauartunnan            |                       |
|----------------------------------------------------------------------------------------------------|----------------------------------------------------------------------------------------------------|------------------------|-----------------------|
| Status:                                                                                                    |                                                                                                    | Ergebnis               | 0.00 %                |
| Sprache:                                                                                                    | de                                                                                                    | Letzte Aktualisierung: | 14:30:05 - 08.05.2024 |
|                                                                                                    | -                                                                                                    | g.                     |                       |
| Schlüsselwörter                                                                                                    |                                                                                                    |                        |                       |
| E-Mail Nutzerzertifikat PKI                                                                                          | Evolution Zertifikat Einrichtung                                                                                                    |                        |                       |
|                                                                                                    |                                                                                                    |                        |                       |
| Lösung (öffentlich)                                                                                                  |                                                                                                    |                        |                       |
| In dieser Anleitung wird di<br>Signieren und Verschlüsse<br>Dafür benötigen Sie ein Ze<br>[1]Wie beantrage ich ein p | e Einbindung eines persönlichen Zertifikats für das<br>In von E-Mails in Evolution für Linux beschrieben.<br>ertifikat, welches als .p12-Datei vorliegen muss.<br>persönliches Zertifikat? |                        |                       |
| Bitte beachten Sie die Hin                                                                                           | weise zur [2]E-Mail-Verschlüsselung.                                                                                                    |                        |                       |
| Zertifikat importieren                                                                                               |                                                                                                    |                        |                       |
| -<br>Öffnen Sie die "Einstellung<br>via "Menü" - "Bearbeiten"                                                        | gen" via Tastenkombination: Umschalt + Strg + S oder<br>- "Einstellungen".                                                                                                    |                        |                       |
| Screenshot Evolution - Be                                                                                            | arbeiten-Menü                                                                                                    |                        |                       |
| -                                                                                                    |                                                                                                    |                        |                       |
| Nun rufen Sie die Zertifika<br>Registerkarte "Zertifikate'                                                           | tseinstellungen auf. Navigieren Sie zur<br>'. Wählen Sie den Button "Importieren" aus.                                                                                                    |                        |                       |
| Screenshot Evolution - Eir                                                                                           | nstellungen für Zertifikate                                                                                                    |                        |                       |
| -<br>Der Datei-Manager Ihrer D<br>Ihrer Zertifikatsdatei, marl                                                       | esktop-Umgebung öffnet sich. Navigieren Sie dort zur<br>kieren Sie diese und wählen "Öffnen" aus.                                                                                          |                        |                       |
| Screenshot Gnome Dateie                                                                                              | en - Datei öffnen                                                                                                    |                        |                       |
| Geben Sie das Passwort Ih                                                                                            | res Zertifikats ein und bestätigen Sie mittels "OK".                                                                                                    |                        |                       |
| Screenshot Evolution - Ze                                                                                            | rtifikat entsperren                                                                                                    |                        |                       |
| -<br>Ihr Zertifikat erscheint nur                                                                                    | n in Ibre Zertifikate"                                                                                                    |                        |                       |
| Screenshot Evolution - Fir                                                                                           | nstellungen für Zertifikate                                                                                                    |                        |                       |
| Signatur und Verschlüssel                                                                                            |                                                                                                    |                        |                       |
| -                                                                                                    |                                                                                                    |                        |                       |
| Öffnen Sie die "Einstellung<br>via "Menü" - "Bearbeiten"                                                             | gen" via Tastenkombination: Umschalt + Strg + S oder<br>- "Einstellungen".                                                                                                    |                        |                       |
| Screenshot Evolution - Be                                                                                            | arbeiten-Menü                                                                                                    |                        |                       |
| -                                                                                                    |                                                                                                    |                        |                       |
| Rufen Sie die Einstellunge<br>in der Registerkarte "E-Ma<br>E-Mail-Konto. Wählen Sie ,                               | n des Mailkontos auf. Sie befinden sich automatisch<br>il-Konten". Markieren Sie in der Liste Ihr<br>"Bearbeiten" aus.                                                                     |                        |                       |
| Screenshot Evolution - Eir                                                                                           | nstellungen für E-Mail-Konten                                                                                                    |                        |                       |
| -                                                                                                    |                                                                                                    |                        |                       |
| Navigieren Sie im "Konten<br>im Abschnitt "Sicheres MII<br>"Signaturzertifikat" und da                               | editor" zur Registerkarte "Sicherheit". Betätigen Sie<br>ME (S/MIME)" jeweils den Button "Auswählen" für das<br>as "Verschlüsselungszertifikat".                                           |                        |                       |
| Screenshot Evolution - Ko                                                                                            | nteneditor für Sicherheit                                                                                                    |                        |                       |
| Im sich öffnenden Fenster<br>aus dem Zertifikat-Dropdo                                                               | "Zertifikat wählen" Sie "Importiertes Zertifikat"<br>wn aus und Bestätigen mittels "OK"-Button.                                                                                            |                        |                       |
| Screenshot Evolution - Ze                                                                                            | rtifikat wählen                                                                                                    |                        |                       |
| Es ist empfehlenswert, die<br>immer signieren" und "Au<br>verschlüsseln" zu aktiviere<br>"OK"-Buttons.               | Optionen "Aus diesem Konto ausgehende Nachrichten<br>s diesem Konto ausgehende Nachrichten immer<br>en. Bestätigen Sie die Änderungen durch Auswahl des                                    |                        |                       |
| -                                                                                                    |                                                                                                    |                        |                       |
| Die Einrichtung ist nun ab<br>erscheinen nun die Button                                                              | geschlossen. Wenn Sie eine E-Mail verfassen,<br>s für das Signieren und Verschlüsseln.                                                                                                    |                        |                       |

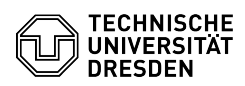

Screenshot Evolution - Nachricht verfassen

[1] https://faq.tickets.tu-dresden.de/v/ItemID=1026[2] https://faq.tickets.tu-dresden.de/v/ItemID=1087